Heb je een aflevering van 'De Rotonde' gemist? Wil je Bart Kaëll en Luc Appermont horen vertellen over hun relatie, in 'Wijs'? Of James Cooke over zijn winters in 'De winters van...? Of misschien wil je nog eens goed lachen met de grappen en grollen in 'De Zoete Inval'? Dat kan allemaal, waar en wanneer je wil!

Dit zijn de podcasts van Radio 2:

- De Rotonde
- De allereerste keer
- Wijs, de podcast
- Hannelore Bedert over rouw
- De winters van...
- De Rechtvaardige Rechters
- In zee met...
- De zomers van...
- De Zoete Inval

Een **<u>podcast</u>** is een audio-uitzending waarbij het geluidsbestand op aanvraag wordt aangeboden.

#### De beste manier om te luisteren? De Radio 2-app!

De makkelijkste manier om naar de podcasts van Radio 2 te luisteren is via de gratis Radio 2-app!

Heb je de app nog niet? Download 'm dan nu snel via deze link!

- Open de app
- klik onderaan op 'Luister' (het icoontje met de hoofdtelefoon)
- In het volgende scherm scroll je bovenaan naar links.
- Klik op 'Podcasts' en ontdek de meest recente podcasts van Radio 2.
- Je ziet meteen hoeveel. afleveringen er beschikbaar zijn.
- Klik je op de foto, dan krijg je een lijst met afleveringen die je kan beluisteren.

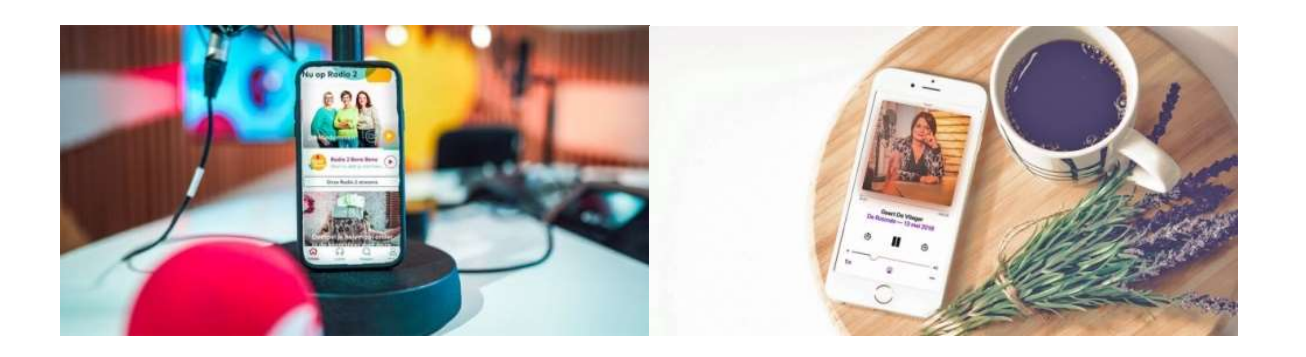

#### Hoe abonneer ik me op Radio 2-podcasts?

Een podcast downloaden is zo simpel als wat, maar je moet weten hoe je er aan begint. We leggen het hieronder stap voor stap uit. Meestal luister je naar podcasts op je Android smartphone.

## <u>Android</u>

Op een Android-smartphone staat standaard geen podcast-app, daarom moet je er eerst een

downloaden. Onze favoriet is '**Podcast Addict**' (Géén gebruikersnaam/inloggegevens nodig ! ) maar er zijn nog tientallen andere mogelijkheden.

- Ga naar de Play Store en typ 'Podcast Addict' in het zoekveld en download de app.
- Open de 'Podcast Addict' app.
- Druk op het +-teken rechts bovenaan en zoek via het vergrootglas bv. 'De Rotonde' of 'In zee met'. Klik om te bevestigen.
- Klik op 'subscribe' om je te abonneren. Als je geabonneerd bent zal je smartphone de nietbeluisterde afleveringen automatisch downloaden.
- Om een aflevering te beluisteren ga je naar het overzicht van je podcasts via "episodes",

 $\equiv$  je kiest welke podcast je wil beluisteren en vervolgens klik je op de aflevering en de startknop >  $\square$ .

### Podcasts beluisteren met Spotify.

Voor "spotify" moet je wel een gebruikersnaam en wachtwoord aanmaken.

Ofwel doorgaan met "Google", of inloggen met Facebook.

De kans dat je Spotify nog niet gebruikt is waarschijnlijk klein. Bij de meeste gebruikers is Spotify namelijk de meest gebruikte toepassing voor het luisteren van muziek. Luister je af en toe ook een podcast, dan is het wellicht het handigst om dat ook via Spotify te doen. Maar hoe doe je dat precies?

# Stap 1 / podcastmenu

We moeten eerlijk zijn: de podcastfunctionaliteit van Spotify is vrij basic en kan niet tippen aan pakweg Pocket Casts, maar dat hoeft ook niet altijd. Soms wil je gewoon eenvoud en in dat geval is Spotify ideaal. Voor podcasts gebruik je best de mobiele applicatie van Spotify, omdat deze net wat fijner werkt en meer mogelijkheden biedt dan de desktopapplicatie.

\*In de applicatie druk je op *Bibliotheek*. Vervolgens kan je bovenaan wisselen tussen 'Muziek' en 'Podcasts'. In dit geval kiezen we voor *Podcasts*.

\*In het submenu kan je nu kiezen tussen 'Afleveringen', 'Downloads' en 'Shows'. De eerste keuze toont je simpelweg een lijst van nieuwe afleveringen , klik op "Browsen". Bij 'Downloads' zie je een overzicht van alle afleveringen die lokaal op jouw toestel staan. Het downloaden en verwijderen van afleveringen moet manueel gebeuren (inderdaad: een tekortkoming van Spotify). 'Shows' geeft je een overzicht van alle podcasts die je volgt.

## Stap 2 / podcasts volgen en beluisteren

\*Wellicht is het voorlopig nogal leeg in jouw podcastoverzicht. Het is tijd om wat podcasts

te ontdekken en te volgen. Ken je de naam van een podcast, dan kan je via 'Zoeken'  $^{\circ}$  (vergrootglas) de podcast zoeken (vb. De Rotonde) op dezelfde manier waarop je een liedje of artiest zou zoeken.

\*Druk op de podcast en kies vervolgens voor 'Volgen'.

\*Ben je nog zoekende, dan druk je op *Zoeken* en kies je vervolgens voor *Podcasts*.

\*Je krijgt nu verschillende genres te zien. Druk op een van de genres om enkele aanraders te bekijken. (vb. > Lifestyle & Health > Dwars door de middellandse zee met Arnout Hauben, één-programma.)

\*Eens je wat podcasts volgt, ga je terug naar *Bibliotheek > Podcasts* om in het overzicht 'Afleveringen' een episode van de podcast te starten.

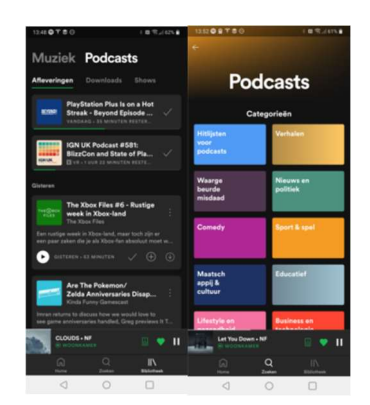

#### Nog een "ontspannende" tip van Radio2 voor personen die nog niet gevacineerd zijn :

\*Open de radio2 app en klik op luister.

\*Klik vervolgens bovenaan op "Podcast" en op "Prikcast" en luister <u>na</u> Uw prikje in de wachtzone .

\* OF > In elke vaccinatiecentrum hangen ook **affiches met een QR-code** op. Die code kan je scannen met je gsm en zo krijg je de podcast meteen te horen!

\*Gedurende 15' lichten we een tip van de sluier van wat er écht gebeurt achter al die deuren en gordijntjes.....Steek je oortjes in. Klik op de knop , luister mee en geniet !!!

Dit is de link naar het f Dit is de link naar het f <u>https://radio2.be/articoronavaccin?deliver</u>

Dit is de link naar het filmpje "Achter de schermen" van de Radio2 app "Prikcast".

https://radio2.be/artikels/luister-naar-de-radio-2-prikcast-na-jecoronavaccin?deliveryName=DM122510#inspecteur#inspecteur